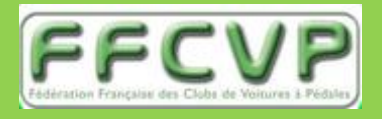

Tuto utilisation Pep's up

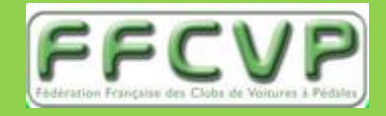

## 3 - S'inscrire « Affiliation VOITURE »

## 3 - S'inscrire (affiliation et licence)

Allez sur le lien : <u>https://inscriptions.ffcvp.com</u>

Vous arrivez sur cette page d'accueil de la plateforme peps'up de la FFCVP

Connectez-vous en renseignant votre identifiant et votre mot de passe

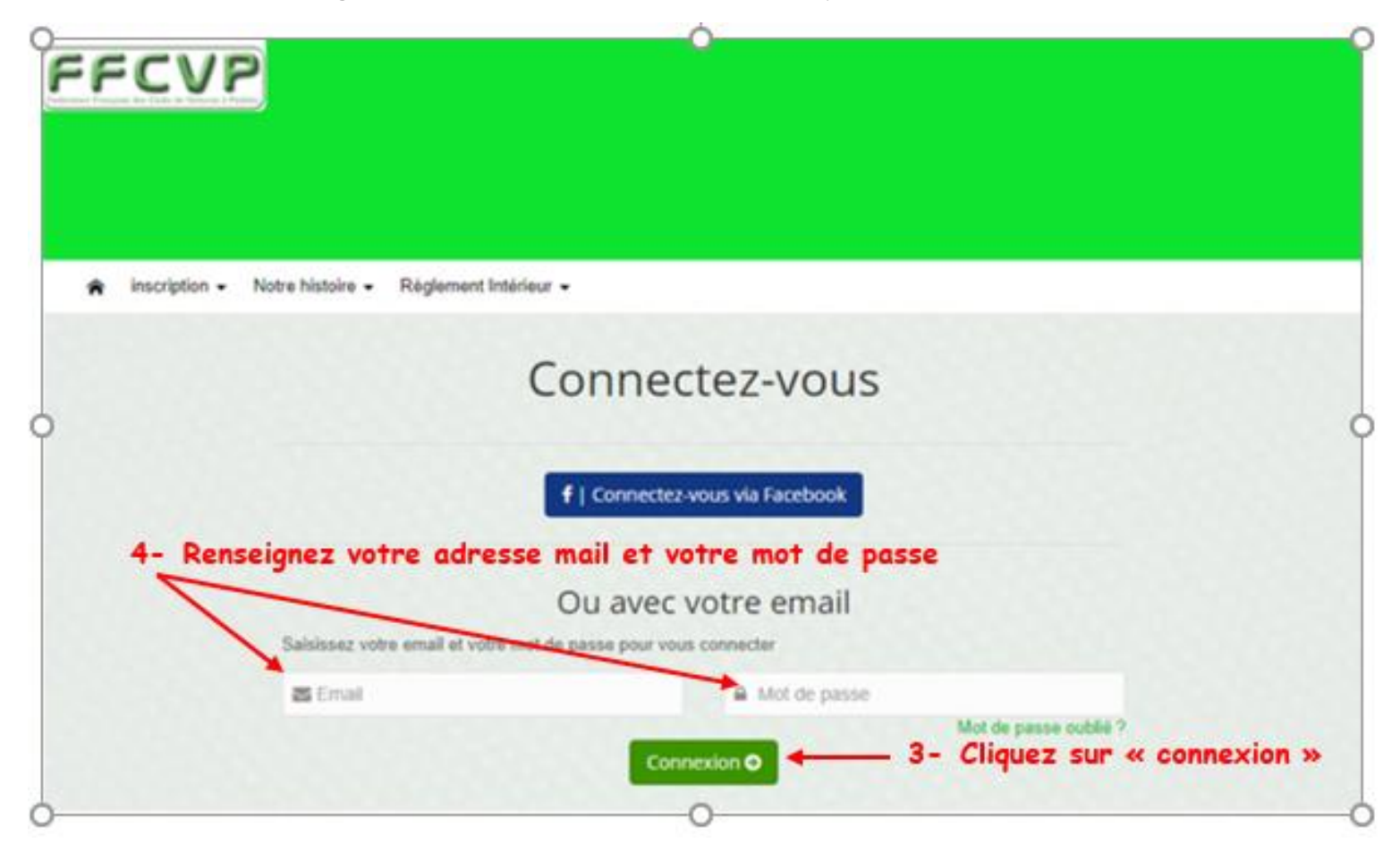

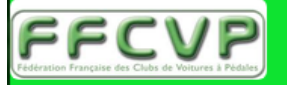

1- Emmenez le curseur de la souris sur inscription pour faire apparaître le menu déroulant

2- Cliquez sur Adhésion

#### A inscription Notre histoire Règlement Intérieur

|       | Adhésion   |
|-------|------------|
| INFOR | Evénements |

Dans la promoto remotion qui apparant, mo les instructions qui vous permettrons de remplir le formulaire. Puis cliquer sur "S'inscire".

N

Si vous n'avez pas encore de compte au sein de l'association (par exemple la première année) vous êtes invités à en créer un. L'adresse mail que vous indiquez pour créer ce compte sera celle utilisée pour vous contacter au sein de l'association. Si vous créez un compte vous recevrez un mail avec un lien à suivre pour valider ce comte auprès de notre hébergeur qui s'appelle PEPS'UP (toutefois vous pouvez continuer à saisir votre dossier de demande d'adhésion avant d'avoir fait cette validation, mais vous devrez tout de même faire cette validation pour pouvoir plus tard vous connecter au site de l'association).

Ensuite indiquez si vous créez votre propre fiche d'adhésion ou si vous voulez inscrire une autre personne. Puis cliquer "Suivant".

Remplissez les champs du formulaire (ceux marqués d'une étoile sont obligatoires). Si besoin, vous pourrez plus tard modifier ces valeurs depuis la page de gestion de votre profil. Puis cliquer "Suivant".

Maintenant vous devez choisir le type de "produit" auquel vous souscrivez, c'est à dire quel type de cotisation. Les deux possibilités principales sont les suivantes : soit "cotisation annuelle standard" si vous êtes cotisant, soit "

## Liens

ffcvp

### Calendrier

| <   | Février 2020 |     |     |     |     | >   |  |
|-----|--------------|-----|-----|-----|-----|-----|--|
| Lun | Mar          | Mer | Jeu | Ven | Sam | Dim |  |
|     |              |     |     |     | 1   | 2   |  |
| 3   | 4            | 5   | 6   | 7   | 8   | 9   |  |
| 10  | 11           | 12  | 13  | 14  | 15  | 16  |  |
| 17  | 18           | 19  | 20  | 21  | 22  | 23  |  |

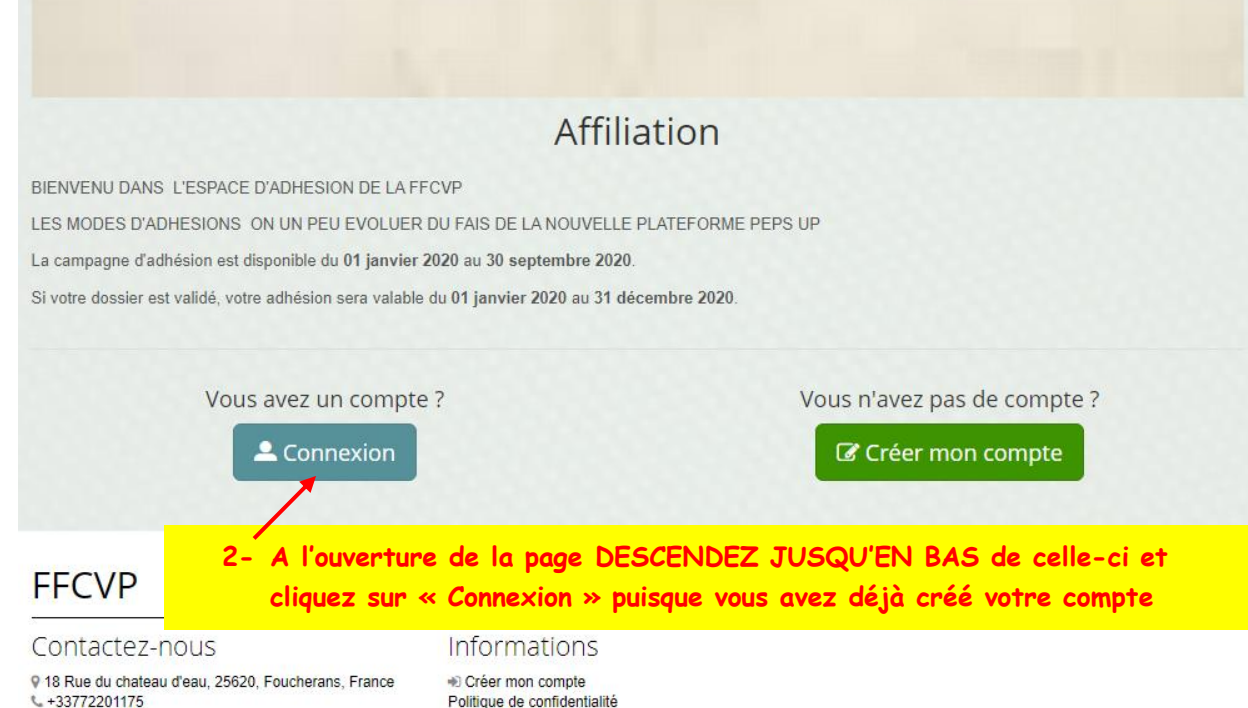

Contactez-nous

Politique de confidentialité Conditions générales Mentions légales Gestion des cookies

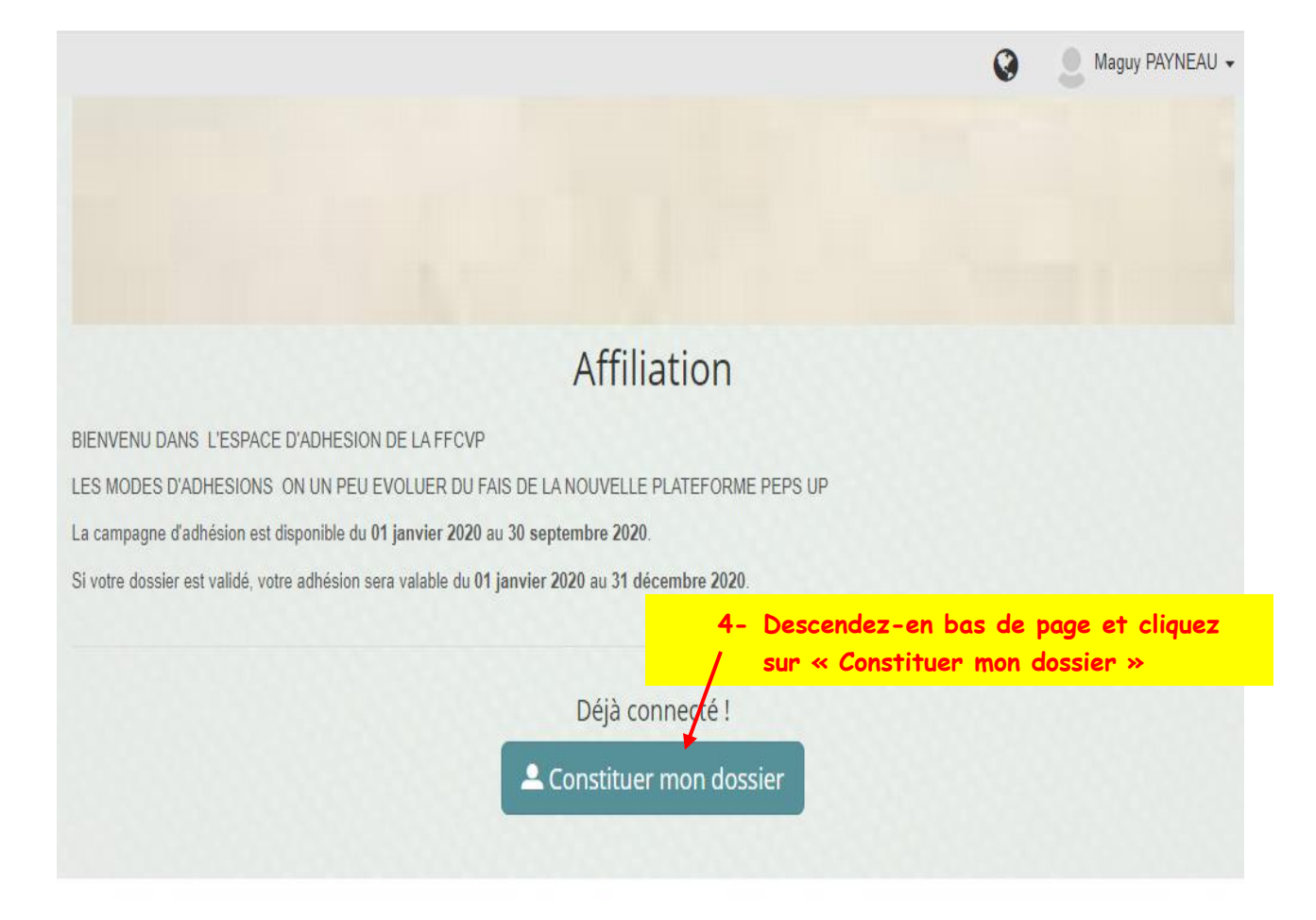

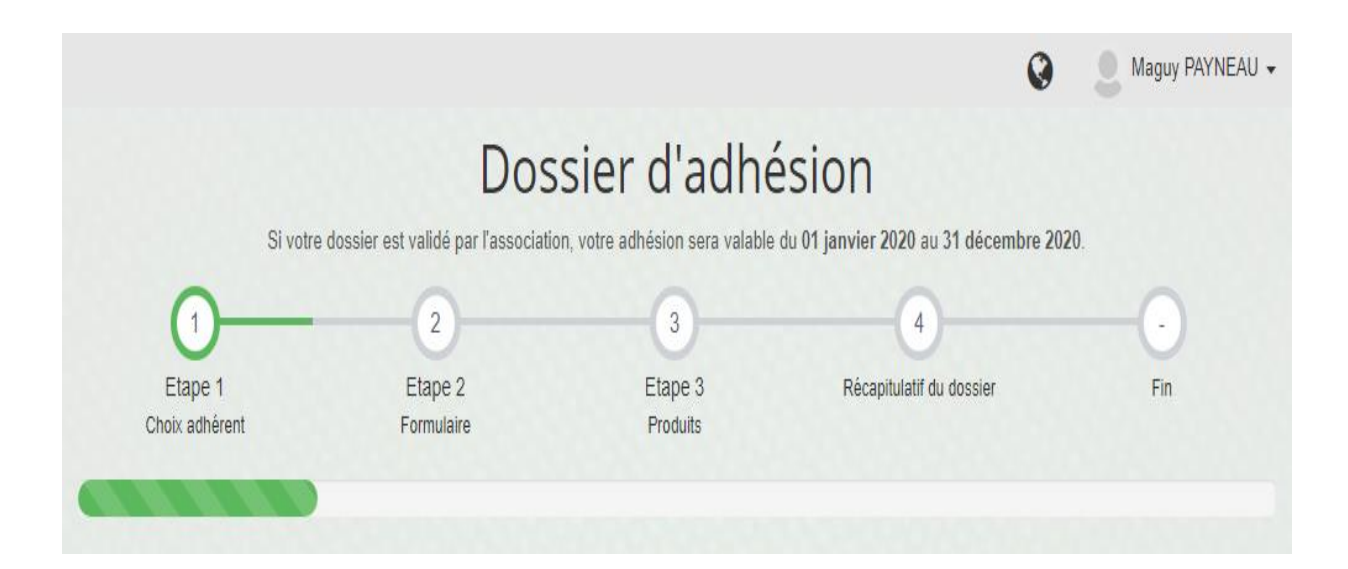

#### Création d'une nouvelle fiche d'adhésion

Choisissez pour qui vous voulez faire une fiche d'adh Vous mème : Maguy PANE (payneau maguy@c) Inscrire une nouvelle personne Inscrire une nouvelle personne Suivant O

# RENSEIGNEMENT DE LA FICHE ADHESION VOITURE

| Saisie de<br>O31                                                   | <ul> <li>Maguy PAYNEAU -</li> <li>Les Lapins Crétins</li> <li>Austria de la page de votre voiture</li> <li>Jour accédez sur la page de votre voiture</li> <li>Jour accédez sur la page de votre voiture</li> </ul> |
|--------------------------------------------------------------------|----------------------------------------------------------------------------------------------------|
| Informations générales                                             |                                                                                                    |
| Informations personnelles                                          |                                                                                                    |
| Préne Indiquez le numéro de course                                 | 031                                                                                                    |
| Nom Indiquez le nom de la voiture                                  | Les Lapins Crétins                                                                                                    |
| <sup>Emai</sup> Indiquez votre adresse mail —                      | → legangdejante@gmail.com                                                                                                    |
|                                                                    | Homme Femme                                                                                                    |
| Date de na NE PAS RENSEIGNER                                       | Saisissez sa date de naissance (JJ/MM/AAAA)                                                                                                    |
| Tél fixe<br>Indiquez votre numéro de téléphone                     | <ul> <li>Téléphone</li> <li>1 → 06 99 35 29 72</li> </ul>                                                                                                    |
| Indiauez votre adresse                                             | 55 avenue de barbezieux apprt 4                                                                                                    |
| Indiquez votre code postal                                         | 16100                                                                                                    |
| Indiquez votre ville                                               | Chateaubernard                                                                                                    |
| Pays                                                               | Saisissez son pays                                                                                                    |
| Divers                                                             |                                                                                                    |
| Certificat médical NE PAS RENSEIGNER                               | Choisir un fichier Aucun fichier choisi                                                                                                    |
| Date du certificat médical                                         | Saisissez la date du certificat médical                                                                                                    |
| Paramètres de confidentialité                                      |                                                                                                    |
| Afficher le nom sur la page publique des adhérents ?*              | Oui ONON                                                                                                    |
| Afficher la photo sur la page publique des adhérents ?*            | Oui ON Non                                                                                                    |
| Afficher la date de naissance sur la page publique des adhérents ? | Oui ONon                                                                                                    |

| formations complémentaires                                                                                                    | Toujours dans la continuité de la page                            |
|----------------------------------------------------------------------------------------------------|-------------------------------------------------------------------|
| Association                                                                                                    |                                                                   |
| ASSOCIATI                                                                                                    | FFCVP                                                             |
| Divers<br>Vérifiez que la case voiture                                                                                                    |                                                                   |
| Categoria Contraction                                                                                                    | Team manager Ean Club                                             |
| LICENCE PRE LICENCIE ET JUNIOR                                                                                                    | O Pré licencier O Junior O Senior O Master                        |
| Droit à l'image : En cochant cette case, j'autorise l'association à diffuse<br>les représentations photographiques sur lesquelles pourrait apparaître<br>mon enfant, prises à l'occasion de manifestations organisées par le<br>club, sur tous supports numériques ou analogiques (papier, DVD, CD,<br>site internet) pour la durée la plus longue prévue par la loi. | Cochez la case concernant le règlement                            |
| En cochant cette case, je déclare avoir lu et accepté le règlement<br>intérieur *                                                                                                    | Oui                                                               |
| C Précédent                                                                                                    | Suivant O                                                         |
| Dossie<br>Si votre dossier est validé par l'association, votre                                                                                                    | e adhésion sera valable du 01 janvier 2020 au 31 décembre 2020.   |
| Etape 1<br>Choix adhérent<br>Etape 2                                                                                                    | 3     4       Etape 3     Récapitulatif du dossier       Produits |
| Choix                                                                                                    | des produits                                                      |
| isissez un ou des produits *                                                                                                    |                                                                   |
| Affiliations                                                                                                    |                                                                   |
| Affiliation annuelle Voiture (60.00€)                                                                                                    |                                                                   |

Dans le choix des produits,

Vous venez de créer votre voiture donc vous pourrez sélectionner plusieurs choix en cliquant sur les cases de votre choix :

Par exemple vous devez affilier votre voiture et la licence pour celle-ci.

Vous sélectionnez les deux cases

| - | Licences   |                                |
|---|------------|--------------------------------|
|   |            | licence annuelle (15.00€)      |
|   |            | Licence Journalière (8.00€)    |
|   |            | Licence Fan Club (5.00€)       |
| - | cotisation | association                    |
|   |            | Cotisation Association (0.00€) |

## Récapitulatif de la fiche d'adhésion saisie

Afficher la date de naissance sur la page publique des adhérents ?

| Informations personnelles                              |                                               |
|--------------------------------------------------------|-----------------------------------------------|
| Prénom:                                                | 031                                           |
| Nom:                                                   | Les Lapins Crétins                            |
| Email:                                                 | legangdejante@gmail.com                       |
| Genre:                                                 | Femme                                         |
| Date de naissance:                                     |                                               |
| Numéro de téléphone:                                   |                                               |
| Numéro de mobile:                                      |                                               |
| Adresse:                                               | 55 avenue de barbezieux apprt 4               |
| Code postal:                                           | 16100                                         |
| Ville:                                                 | Chateaubernard                                |
| Pays:                                                  |                                               |
|                                                        | Vérifiez toutes vos informations persos avant |
| Divers                                                 | validation                                    |
| Date du certificat médical:                            |                                               |
|                                                        |                                               |
| Daramàtros do confidentialitó                          |                                               |
|                                                        |                                               |
| Afficher le nom sur la page publique des adhérents ?   | Non                                           |
| Afficher la photo sur la page publique des adhérents ? | Non                                           |

Non

|                                                                                                 |                                                                                                    |                                                                                                    | complémentair                                                          | es o                 | vant validation                                                                                  |            |
|-------------------------------------------------------------------------------------------------|----------------------------------------------------------------------------------------------------|----------------------------------------------------------------------------------------------------|------------------------------------------------------------------------|----------------------|--------------------------------------------------------------------------------------------------|------------|
| Association                                                                                     | ١                                                                                                    |                                                                                                    | FFCVP                                                                  |                      |                                                                                                  |            |
| Divers                                                                                          |                                                                                                    |                                                                                                    |                                                                        |                      |                                                                                                  |            |
| Catégorie                                                                                       |                                                                                                    |                                                                                                    | voiture                                                                |                      |                                                                                                  |            |
| Droit à l'image :<br>représentations<br>enfant, prises à<br>tous supports n<br>pour la durée la | En cochant cette case, j'autorise<br>photographiques sur lesquelles p<br>l'occasion de manifestations orga<br>umériques ou analogiques (papie<br>plus longue prévue par la loi. | l'association à diffuser les<br>pourrait apparaître mon<br>anisées par le club, sur<br>r, DVD, CD, site internet)      |                                                                        |                      |                                                                                                  |            |
| En cochant cette                                                                                | e case, je déclare avoir lu et accer                                                                                                    | pté le règlement intérieur                                                                                             | Oui                                                                    |                      |                                                                                                  |            |
|                                                                                                 |                                                                                                    |                                                                                                    |                                                                        |                      |                                                                                                  |            |
|                                                                                                 | Si votre dossier est validé pa                                                                                                    | Dossier c<br>ar l'association, votre adhési                                                                            | l'adhésic<br>on sera valable du 01 ja                                  | <b>DN</b><br>anvier  | 2020 au 31 décembre 202                                                                          | 20.        |
| Etape 1<br>Choix adhéren                                                                        | Si votre dossier est validé pa<br>Contra do service<br>Etape 2<br>Tormulaire                                                                                                    | Dossier c<br>r l'association, votre adhési<br>Etz<br>Pro                                                               | l'adhésic<br>on sera valable du 01 ja<br>ape 3<br>oduits               | DN<br>anvier<br>Réca | 2020 au 31 décembre 202<br>4<br>pitulatif du dossier                                             | 20.<br>Fin |
| Etape 1<br>Choix adhéren                                                                        | Si votre dossier est validé pa<br>Etape 2<br>Tormulaire<br>Tormulaire<br>En cours de création                                                                                   | Dossier c<br>r l'association, votre adhési<br>Etz<br>Pro<br>Récapitulat                                                | l'adhésic<br>on sera valable du 01 ja<br>ape 3<br>oduits               | DN<br>anvier<br>Réca | 2020 au 31 décembre 202<br>4<br>pitulatif du dossier                                             | 20.<br>Fin |
| Etape 1<br>Choix adhéren                                                                        | Si votre dossier est validé pa<br>Etape 2<br>Formulaire                                                                                                    | Dossier contraction, votre adhésion                                                                                    | l'adhésic<br>on sera valable du 01 ja<br>ape 3<br>oduits<br>if du doss | DN<br>anvier<br>Réca | 2020 au 31 décembre 202<br>4<br>pitulatif du dossier<br>Produits                                 | 20.<br>Fin |
| Etape 1<br>Choix adhéren                                                                        | Si votre dossier est validé pa<br>Etape 2<br>Formulaire<br>Ten cours de création<br>Nom de la personne<br>031 Les Lapins Crétins<br>(legangdejante@gmail.com)                   | Dossier of<br>r l'association, votre adhési<br>Etz<br>Pro<br>Récapitulat<br>Adhésion<br>du 01/01/2020<br>au 31/12/2020 | l'adhésic<br>on sera valable du 01 ja<br>ape 3<br>oduits<br>if du doss | DN<br>Réca<br>iier   | 2020 au 31 décembre 202<br>4<br>pitulatif du dossier<br>Produits<br>Affiliation annuelle Voiture | 20.<br>Fin |

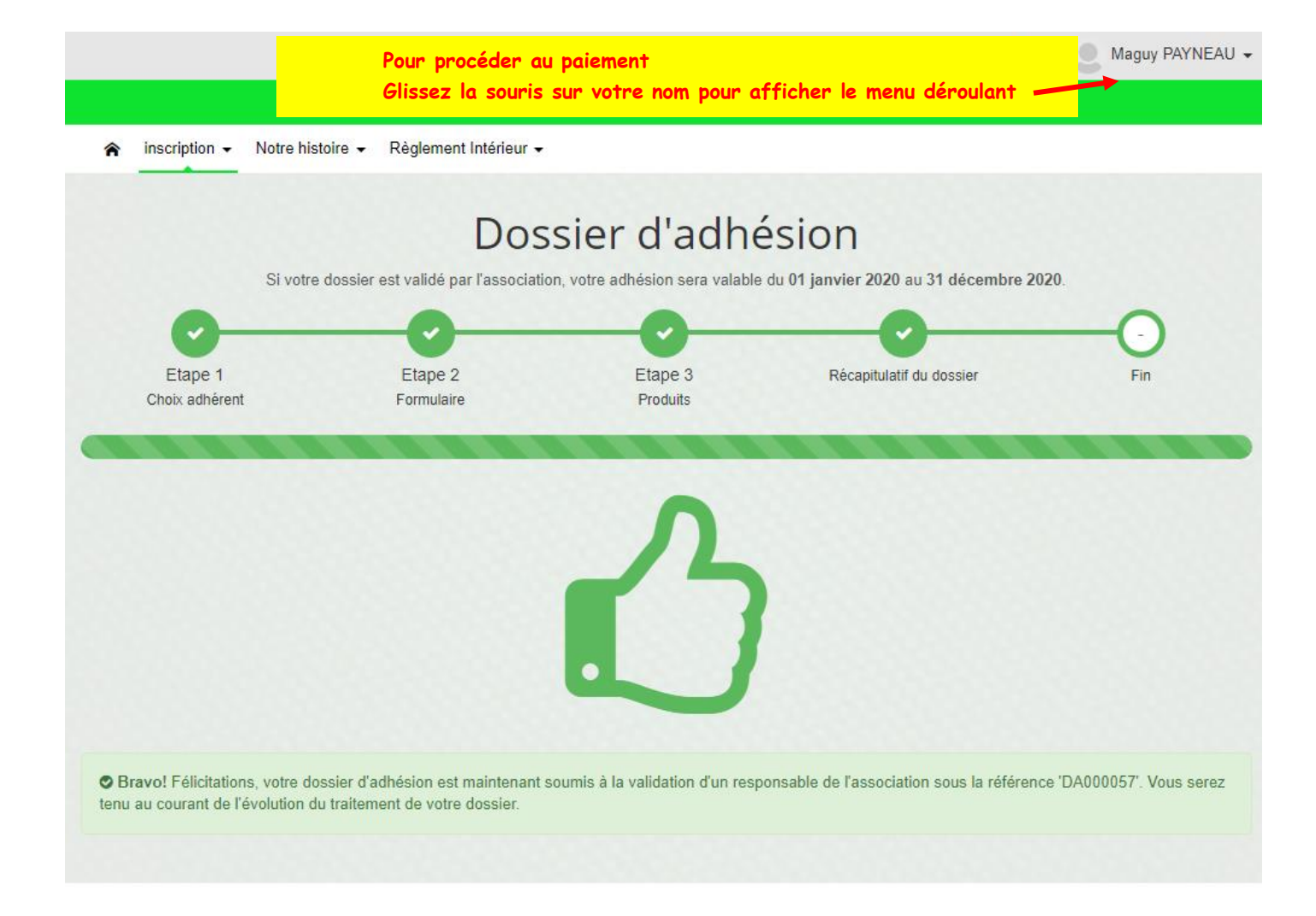

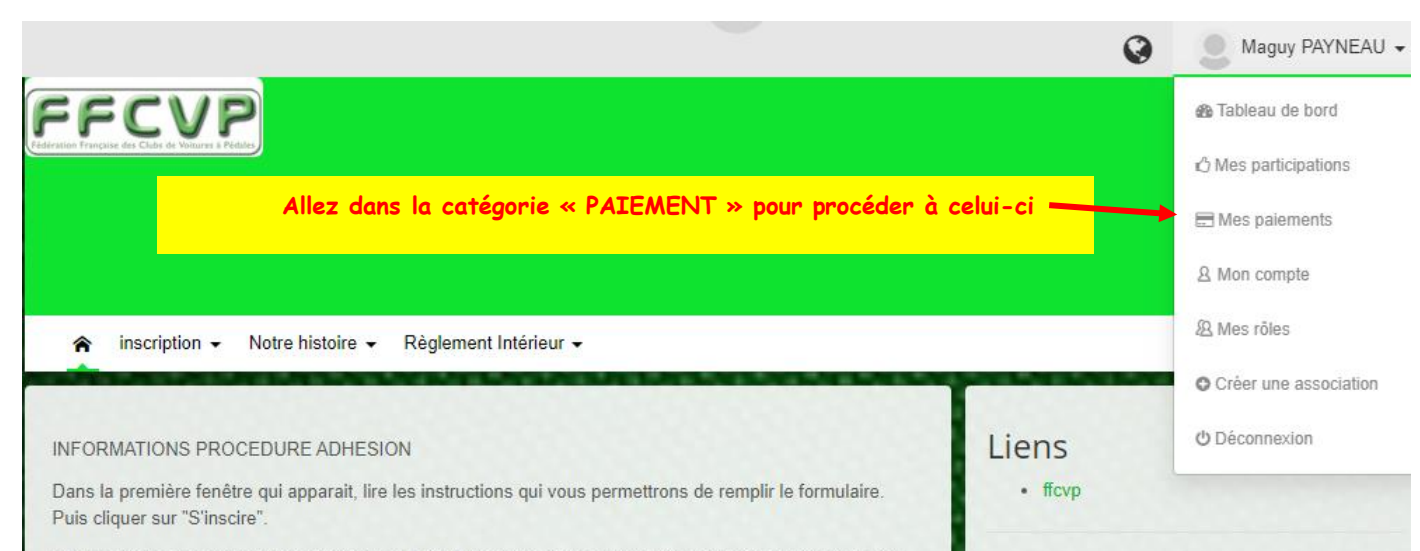

Si vous n'avez pas encore de compte au sein de l'association (par exemple la première année) vous êtes invités à en créer un. L'adresse mail que vous indiquez pour créer ce compte sera celle utilisée pour vous contacter au sein de l'association. Si vous créez un compte vous recevrez un mail avec un lien à suivre pour valider ce comte auprès de notre hébergeur qui s'appelle PEPS'UP (toutefois vous pouvez continuer à saisir votre dossier de demande d'adhésion avant d'avoir fait cette validation, mais vous devrez tout de même faire cette validation pour pouvoir plus tard vous connecter au site de l'association).

Ensuite indiquez si vous créez votre propre fiche d'adhésion ou si vous voulez inscrire une autre personne. Puis cliquer "Suivant".

Remplissez les champs du formulaire (ceux marqués d'une étoile sont obligatoires). Si besoin, vous pourrez plus tard modifier ces valeurs depuis la page de gestion de votre profil. Puis cliquer "Suivant".

Maintenant vous devez choisir le type de "produit" auquel vous souscrivez, c'est à dire quel type de cotisation. Les deux possibilités principales sont les suivantes : soit "cotisation annuelle standard" si vous êtes cotisant, soit "

Enfin cliquer sur "Suivant" pour voir s'afficher le récapitulatif de votre demande et ensuite cliquer "Soumettre le dossier" ceci termine votre demande sur le site.

#### Calendrier

| <   |     | Fé  | vrier 20 | 020 |                 | >   |
|-----|-----|-----|----------|-----|-----------------|-----|
| Lun | Mar | Mer | Jeu      | Ven | Sam             | Dim |
|     |     |     |          |     | 1               | 2   |
| 3   | 4   | 5   | 6        | 7   | 8               | 9   |
| 10  | 11  | 12  | 13       | 14  | <mark>15</mark> | 16  |
| 17  | 18  | 19  | 20       | 21  | 22              | 23  |
| 24  | 25  | 26  | 27       | 28  | 29              |     |

| es paieme                                                        | ents                                   |                                                                           |                            |                        |              |
|------------------------------------------------------------------|----------------------------------------|---------------------------------------------------------------------------|----------------------------|------------------------|--------------|
| FFCVP<br>https://inscriptions<br>Adhérent                        | ffcvp.com                              | Possibilité de téléch<br>en cliquant ici                                  | arger le document          |                        |              |
| ponse(s) à fournir 3 com<br>Mes participations 🛛 🖃<br>Vles rôles | mande(s) à payer<br>Mes paiements 🔒 Me | es paramères de confidentialité                                           | Mes informations sportives | B Mes informations com | plémentaires |
| / Mes commandes à pay                                            | er                                     | /                                                                         |                            |                        |              |
| Date de la commande                                              | N° commande                            | Produit(s)                                                                | Montant à pa               | yer (€) Statut         | Action       |
|                                                                  | BC4723-135 📩                           | Dossier d'adhésion N° DA0<br>licence annuelle (15.00€)<br>Total : 15.00 € | 15.00                      | Å payer                | 🖃 Payer      |
| 03/02/2020 20:55                                                 |                                        |                                                                           |                            |                        |              |

il vous suffit en bas de page, de cliquer sur Payer par CB.

SI VOUS NE SOUHAITEZ PAS PAYER PAR CB MAIS PAR CHEQUE C'EST POSSIBLE.

ENVOYER VOTRE CHEQUE à l'ordre de FFCVP à l'adresse suivante :

MR PERROT AUDET Cédric 18 rue du château d'eau 25620 Foucherans